## How to integrate your Bluepark store

This guide explains how to connect your Click & Drop account to your Bluepark store. This will allow you to download, manage, and generate postage labels for your Bluepark orders.

Within Click & Drop, click the 'Settings' link. The 'Integrations page will open. In the 'Integrations' section, click the 'Go' button.

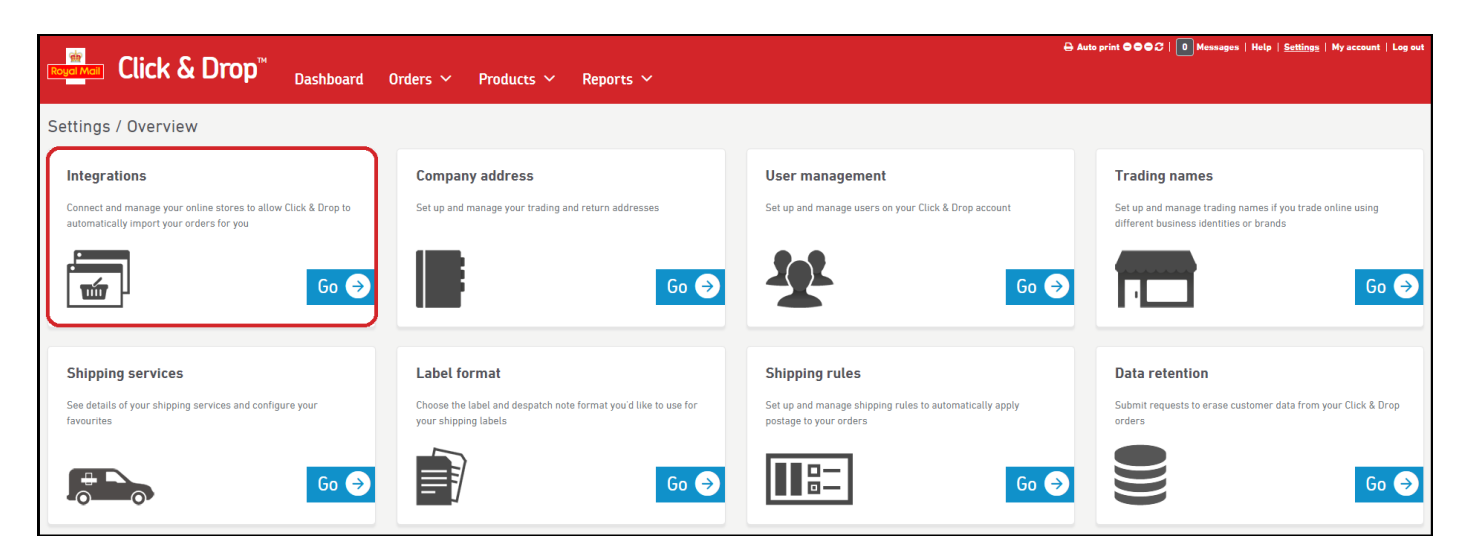

Next, your 'Integrations' page will open. Click the 'Add new integration' button.

| Royal Mail Click     | <b>&amp; Drop</b> <sup>™</sup> Dashboard Or              | ders 🗸 Products 🗸       | Reports 🗸 |          |                    | 0 Messages   Help   <u>Se</u> | <u>ttings</u>   My account   Log out |
|----------------------|----------------------------------------------------------|-------------------------|-----------|----------|--------------------|-------------------------------|--------------------------------------|
| Settings / Integrate | stores with Click & Drop by using the 'Add a m<br>ations | ew integration' button. |           |          |                    |                               | Add a new integration                |
| Channel              | Integration name                                         | Trading name            | Country   | Username | Connection expires | Status                        |                                      |
|                      | Manual Order Entry                                       | Your Store              |           |          |                    | Ø                             |                                      |

A new pop window will appear asking you to choose the marketplace or store that you would like to connect to. Click 'Bluepark'.

| Add a new integration |                                            |        |        |       |    |      |                      |      |                     | ⊗        |   |
|-----------------------|--------------------------------------------|--------|--------|-------|----|------|----------------------|------|---------------------|----------|---|
| Which integration we  | Which integration would you like to add? ? |        |        |       |    |      |                      |      |                     |          |   |
| amazo                 | on                                         | BICCOM | IMERCE | eb    | ay | 🛐 sh | opify                | n Ma | agento <sup>,</sup> | COMMERCE | I |
|                       | NOT ON<br>THE HIGH -<br>STREET             | ¥      | 😻 Dro  | opbox | Et | sy   | Click <mark>8</mark> |      | OnB                 | uy.com   |   |

In the new pop-up window, you will be presented with a series of fields that need to be filled in before your integration can be created:

| Add a new integra          | ition                                                                                                    |        |                                                                          |            | 8                |
|----------------------------|----------------------------------------------------------------------------------------------------|--------|--------------------------------------------------------------------------|------------|------------------|
| i <u>Click here to vie</u> | ew our help guide on how to connect your Bluepark integration                                                                                                    | to Cli | c <u>k &amp; Drop</u>                                                    |            |                  |
| * Indicates a required f   | ield                                                                                                    |        |                                                                          |            |                  |
|                            | Trading name * ?                                                                                                    |        | Integration name                                                         |            |                  |
|                            | Your Store 🗸                                                                                                    |        | Your Store - Bluepark                                                    | <u>ا</u>   |                  |
|                            | and API access URL. This API information can be found<br>https://www.bluepark.co.uk/api-user-guide.html#chp2<br>By entering your API Information below you agree that y<br>Information link. | by vis | siting the following link:<br>ave read and agreed to the terms contained | in the API |                  |
|                            | API username * * Enter your API username                                                                                                    |        | API key *                                                                |            |                  |
|                            |                                                                                                    | ]      |                                                                          |            |                  |
|                            | API access URL *                                                                                                    | -      |                                                                          |            |                  |
|                            |                                                                                                    |        | Mark orders as despatched on cha                                         | annel ?    |                  |
|                            |                                                                                                    |        |                                                                          |            |                  |
| × Cancel                   |                                                                                                    |        |                                                                          | Save       | Save and connect |

Trading name: Select your trading name from the list.

Integration name: This information will be filled automatically, once you have chosen your trading name

**API username, API key, API access URL**: Follow the link in red to find this information from your Bluepark admin panel (See below).

**Mark orders as despatched on channel**: select this option if you wish for your orders to be automatically marked as despatched in Bluepark once they are marked as despatched in Click & Drop.

Next, you will need to log in to your Bluepark store admin panel in a separate tab or window. Please do not close down the tab or window running Click & Drop.

From your admin user panel, click 'Admin user account' in the bottom left corner of the screen:

| 🖗 bluepark           |                       |                                                    |                                                      |
|----------------------|-----------------------|----------------------------------------------------|------------------------------------------------------|
| Dashboard Menu >>    | Enterprise Park 🖉     | Data Stora                                         | 76 (MR)· 4.8                                         |
| Orders )             |                       |                                                    | ыс (мр). т.о                                         |
| Users )              |                       |                                                    |                                                      |
| Products )           | 0<br>Users Online Now | 0<br>Users Online Today                            | 0<br>Pending Orders                                  |
| Marketing )          |                       | osers on mile roday                                | i chung ofacts                                       |
| Other Pages >        |                       |                                                    |                                                      |
| Design / Layout )    | Page Views            |                                                    | Sales Orders                                         |
| General / Settings ) |                       |                                                    |                                                      |
| Help & Support >>    |                       |                                                    |                                                      |
|                      | 0                     |                                                    | 0                                                    |
|                      |                       |                                                    |                                                      |
|                      |                       |                                                    |                                                      |
|                      | Thu Fri Sat           | Sun Mon Tue Wed                                    | Thu Fri Sat Sun                                      |
|                      |                       | Total                                              | Total Desktop                                        |
|                      |                       |                                                    |                                                      |
|                      |                       |                                                    |                                                      |
|                      |                       |                                                    |                                                      |
|                      |                       | Related Blog Articles a                            | and Tutorials Found: 3                               |
| Latest Updates       |                       | Live Network Status   Ecommerce Blog   Community F | orums   Support Centre   Contact Us   Bluepark.co.uk |
| Admin User Account   |                       | Copyright © 2004 - 2019 Bluepark Solution          | ns Ltd. Registered in England No 5233290             |

Your admin user panel will open. If you have more than one admin user, you may need to select the primary user first.

Scroll part way down the page until you see the 'Admin Panel Access and Authorisation' section.

Check the 'Enable API access' checkbox and then click the blue save icon to save this setting change.

| Blog Display Settings                                                                          |                                                                                                |  |   |  |  |  |  |  |  |
|------------------------------------------------------------------------------------------------|------------------------------------------------------------------------------------------------|--|---|--|--|--|--|--|--|
| Display name                                                                                   | Display name Leave blank for none Blog avatar image Recommended Width: 60 Leave blank for none |  |   |  |  |  |  |  |  |
| Blog avatar image                                                                              |                                                                                                |  |   |  |  |  |  |  |  |
|                                                                                                |                                                                                                |  |   |  |  |  |  |  |  |
| Admin Panel Access and Authorisation                                                           |                                                                                                |  |   |  |  |  |  |  |  |
| Access level Global 🗸                                                                          |                                                                                                |  |   |  |  |  |  |  |  |
| Enable CSV exports 🛛 🗷                                                                         |                                                                                                |  |   |  |  |  |  |  |  |
| Enable dashboard sales statistics 🛛 🗷                                                          |                                                                                                |  |   |  |  |  |  |  |  |
| Enable API access<br>Toggle whether API access should be enabled for the admin<br>user account |                                                                                                |  |   |  |  |  |  |  |  |
| Admin Panel F                                                                                  | Personalisation                                                                                |  | - |  |  |  |  |  |  |

The page will reload, and your API username, API key, and API access URL will become visible.

| Admin Panel Access and Authorisation                                    |                                                   |  |  |  |  |
|-------------------------------------------------------------------------|---------------------------------------------------|--|--|--|--|
| Access level<br>Enable CSV exports<br>Enable dashboard sales statistics | Global V                                          |  |  |  |  |
| <u>API username</u><br>API key                                          | admin<br>ab29f1299a6ab068b87e1ce5da424df03a6756a7 |  |  |  |  |
| API access URL<br>Remove API access                                     | https://bp137.betapark.co.uk/api/v1/              |  |  |  |  |

Copy and paste this information back into the relevant fields in Click & Drop, which should still be open in another window or tab.

When you are ready, click 'Save', or 'Save and connect'.

| Add a new integration          |                                                                                                    |        |                                         |      | $\times$         |  |  |
|--------------------------------|----------------------------------------------------------------------------------------------------|--------|-----------------------------------------|------|------------------|--|--|
| i <u>Click here to view ou</u> | ur help guide on how to connect your Bluepark integration to                                                                                                    | o Clio | <u>k &amp; Drop</u>                     |      |                  |  |  |
| * Indicates a required field   |                                                                                                    |        |                                         |      |                  |  |  |
|                                | Trading name * ?                                                                                                    |        | Integration name                        |      |                  |  |  |
|                                | Your Store 🗸                                                                                                    |        | Your Store - Bluepark                   | 1    |                  |  |  |
|                                | and API access URL. This API information can be found by visiting the following link:<br>https://www.bluepark.co.uk/api-user-guide.html#chp2<br>By entering your API Information below you agree that you have read and agreed to the terms contained in the API<br>Information link. |        |                                         |      |                  |  |  |
|                                | admin                                                                                                    |        | 71aed53b30acf47625cae9e961f9f3m440c49fl | 09   |                  |  |  |
|                                | API access URL •<br>https://yourstore.co.uk/api/v1/                                                                                                    |        | Mark orders as despatched on channel    | ?    | 1                |  |  |
| × Cancel                       |                                                                                                    |        |                                         | Save | Save and connect |  |  |

You will be redirected back to your 'Integrations' page within Click & Drop, where your completed integration will be ready to view.

The chain link icon will turn green to show your account has been connected successfully.

## Can I disconnect from Bluepark?

You're free to disconnect from Bluepark at any time via Click & Drop.

In the 'Integrations' section under the 'Settings' link, click on 'Go'. Click anywhere within the Bluepark row to expand the data.

To disconnect the channel, simply click the 'Delete' button. Once you have disconnected, you will no longer be able to download and process any orders from the store.

If you need to reconnect the store at a later date, simply repeat the connection process.

## Store order status and download frequency

Click & Drop is only able to download Bluepark orders that are in 'Processing' status, and no older than 7 days old. Eligible orders will be downloaded into Click & Drop every 10-15 minutes, and Click & Drop will update the orders in your Bluepark store every 30 minutes.